# ኛ Creating a Print Ready PDF file in Quark 7/8

Before creating a Print Ready PDF file, remove all unused Swatches, and convert PMS colors to CMYK if they are not being used. The settings below are based on the MAC.

#### Step 1: <u>Setting-up for a Print Ready PDF file</u>

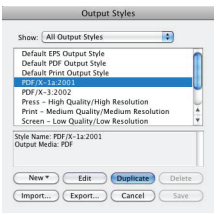

In Quark, go to ≻Edit ≻Output Styles Select ≻PDF/X-1a:2001 ≻Duplicate

# Step 2: Pages

|                                                                                                    | Edit PDF Style                                                                      |
|----------------------------------------------------------------------------------------------------|-------------------------------------------------------------------------------------|
| PDF Style:<br>Verification:<br>Pages<br>Meta Data                                                      | Print Ready PDF POF/X-1a: 2001 Page Options Spreads                                 |
| Hyperlinks<br>Compression<br>Fonts<br>Marks<br>Bleed<br>Transparend<br>Layers<br>OPI<br>JDF<br>Summary | n Expert pages as response POFs Include Black Pages Embed Thumboal Color Thumboal 9 |
|                                                                                                    | Cancel                                                                              |

PDF Style: ≻type "Print Ready PDF"

Under Verification: Do not change the default "PDF/X-1a:2001"

## Step 3: Marks

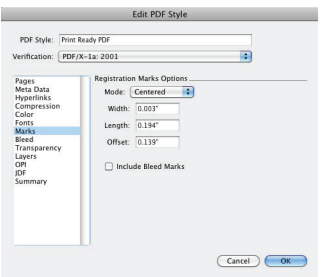

Go to  $\geq$  Marks (Leave the default, but change the Offset.)

Offset: >0.139" (which is 10 pt)

Select ≻OK ≻Save

**Note:** Under "Bleed" the default is .125". No changes need to be made.

## Step 4: <u>Exporting a PDF file</u>

≻Open your Quark File

File >Export >Layout as PDF file

SaveAs: ≻type "filename.pdf" Pages: ≻All PDF Style: ≻Print Ready PDF >SAVE (Before saving, see Step 5.)

## **Step 5: Additional Information**

| 0 0 <del>0</del>                                |                                                                                                    | Export as PDF       |                                                                                                    |
|-------------------------------------------------|----------------------------------------------------------------------------------------------------|---------------------|----------------------------------------------------------------------------------------------------|
|                                                 | Save As: Crea                                                                                                    | ing A PDF.pdf       |                                                                                                    |
|                                                 |                                                                                                    | Documents           | <b>;</b> Q                                                                                                    |
| adminma<br>adminsi<br>All<br>VPLACES<br>Desktop | Name                                                                                                    |                     | A Date Mod                                                                                                    |
|                                                 | Pages:                                                                                                    | All Print Ready PDF |                                                                                                    |
| PDF Export Options for L                        | ayout 1                                                                                                    | Options             | Cancel Save                                                                                                    |
| (-1a: 2001                                      | •                                                                                                    |                     |                                                                                                    |
| Bleed Options<br>Bleed Type: Symmetric          | •                                                                                                    | -                   |                                                                                                    |
| Amount: 0.25*                                   | Left: 0.125*                                                                                                    |                     |                                                                                                    |
| Bottom: 0.125*                                  | Right: 0.125*                                                                                                    |                     |                                                                                                    |
|                                                 |                                                                                                    |                     |                                                                                                    |
|                                                 | PDF Export Options for L<br>C-ta 2001<br>Bled Type: Symmetric<br>Anount: 0.25°<br>Enter 0.125°<br>Cip at Bled Efge | Sove As: (real      | Save As: Creating A PDF.pdf<br>Save As: Creating A PDF.pdf<br>Save As: Creating A PDF.pdf<br>Save As: Creating A PDF.pdf<br>Save As: Creating A PDF.pdf<br>Save As: Creating A PDF.pdf<br>Save As: Creating A PDF.pdf<br>Pdf Export Options for Layout 1<br>Pdf Export Options for Layout 1<br>Pdf Export Options for Layout 1<br>Pdf Export Options for Layout 1<br>Pdf Export Options<br>Categories<br>Save As: Creating A PDF.pdf<br>Save As: Creating A PDF.pdf<br>Save As: Creating A PDF.pdf<br>Pdf Export Options for Layout 1<br>Save As: Creating A PDF.pdf<br>Save As: Creating A PDF.pdf<br>Save As: Creating A PDF.pdf<br>Pdf Export Options for Layout 1<br>Save As: Creating A PDF.pdf<br>Save As: Creating A PDF.pdf<br>Pdf Export Options for Layout 1<br>Save As: Creating A PDF.pdf<br>Save As: Creating A PDF.pdf<br>Pdf Export Options for Layout 1<br>Save As: Creating A PDF.pdf<br>Save As: Creating A PDF.pdf<br>Pdf Export Options for Layout 1<br>Save As: Creating A PDF.pdf<br>Save As: Creating A PDF.pdf<br>Save A |

In some instances, more bleed may need to be added to indicate fold/score marks for pamphlets or for thicker saddle stitch books. Before saving go to >Options...

② Go to ≻Bleed Bleed Type: ≻Symmetric Amount: ≻0.25"

Select ≻OK ≻Save

**Note:** Changes can vary from project to project. To save any new "Output Styles", start from **Step 1** and name the output style accordingly.